## How to Complete a Maintenance Request Online

We have a new website that will allow you to fill out a maintenance request online.

## How to submit a Maintenance Request Online

- 1. Go to www.nwmnhra.org
- 2. Hover over Tenants on the main page

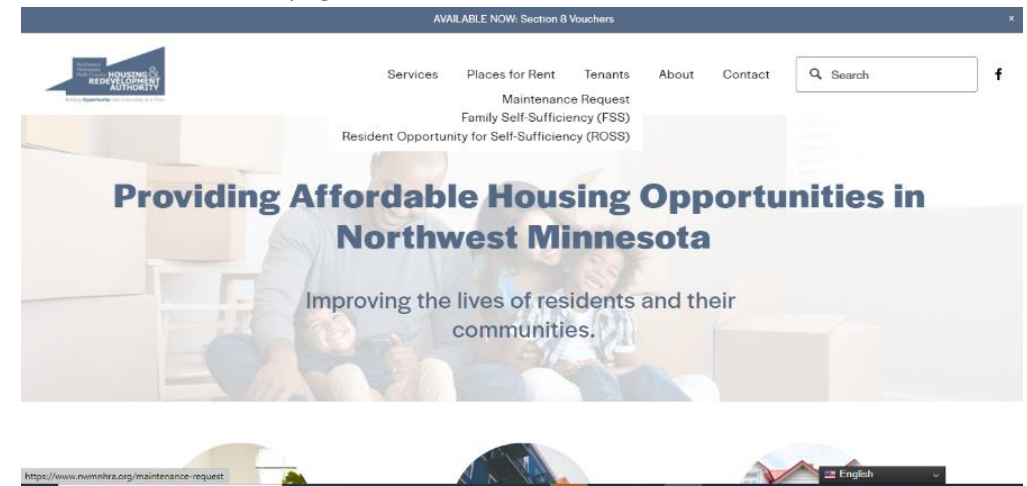

- 3. Click maintenance request- The page will open to the Maintenance form
- 4. Fill in your name, address, and phone number and what the issue is that you need fixed.

|    | AVAILABLE NOW: Section 8 Youchers *                                                                                                    |                            |                   |         |       |         |               |   |
|----|----------------------------------------------------------------------------------------------------|----------------------------|-------------------|---------|-------|---------|---------------|---|
|    | REDEVENDENT                                                                                                    | Services                   | Places for Rent   | Tenants | About | Contact | Q, Search     | f |
|    |                                                                                                    |                            | Maintenance Reque | st      |       |         |               |   |
|    | Maintenance Requests                                                                                                    |                            |                   |         |       |         |               |   |
|    | This form is for maintenance requests only. For questions related to programs or eligibility, <u>click here.</u><br>If this is an <i>emergency</i> , contact Ryan at 218.637.0596. |                            |                   |         |       |         |               |   |
|    |                                                                                                    |                            |                   |         |       |         |               |   |
|    |                                                                                                    | Name (required) First Name | Last Nan          | ne      |       |         |               |   |
|    |                                                                                                    | Street Address (required)  |                   |         |       |         |               |   |
| 5. | Click submit                                                                                                    |                            |                   |         |       |         | 📟 English 🗸 🗸 |   |
|    | AVAILABLE NOW: Section 8 Vouchers ×                                                                                                    |                            |                   |         |       |         |               |   |
|    | REDUCTIVE REPORT                                                                                                    | Services                   | Places for Rent   | Tenants | About | Contact | Q. Search     | f |
|    |                                                                                                    | Email (required)           |                   |         |       |         |               |   |
|    |                                                                                                    |                            |                   |         |       |         |               |   |
|    |                                                                                                    | Phone (required)           |                   |         |       |         |               |   |
|    |                                                                                                    |                            |                   |         |       |         |               |   |
|    |                                                                                                    | Message (required)         |                   |         |       |         |               |   |
|    |                                                                                                    |                            |                   |         |       |         |               |   |
|    |                                                                                                    |                            |                   |         |       |         |               |   |
|    |                                                                                                    |                            | Submit            |         |       | h       |               |   |

6. Once submitted, you should get a message "request was submitted". That is how you know it was done.